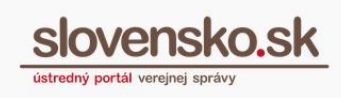

# Prihlasovanie sa na zahraničné portály slovenským prostriedkom s elektronickým čipom

Zoznam zmien:

| Dátum vydania | Verzia | Popis zmien     |  |
|---------------|--------|-----------------|--|
| 08. 07. 2020  | 1      | Originál návodu |  |

### Obsah

| Chcem sa prihlásiť                      | . 2 |
|-----------------------------------------|-----|
| Česká republika                         | . 2 |
| Krok 1 Výber zahraničného portálu       | . 2 |
| Krok 2 Výber z možných typov prihlásení | . 3 |
| Krok 3 Výber štátnej príslušnosti       | . 4 |
| Krok 4 Proces prihlasovania             | . 5 |
| Krok 5 elDAS                            | . 6 |
| Krok 6 Úspešné prihlásenie              | . 8 |

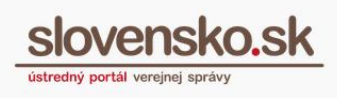

## Chcem sa prihlásiť

Občania Slovenskej republiky alebo cudzinci s dokladom o povolení na pobyt v SR sa môžu prihlasovať na zahraničné portály subjektov verejného sektora členských štátov EÚ prostredníctvom občianskeho preukazu s elektronickým čipom (eID) alebo dokladom o povolení na pobyt s elektronickým čipom <sup>1</sup>.

**Prihlásenie sa je podmienené** vlastníctvom občianskeho preukazu s elektronickým čipom (alebo dokladom o povolení na pobyt s elektronickým čipom) s aktivovaným bezpečnostným osobným kódom (BOK). Pred prvým prihlásením je potrebná inštalácia aplikácie na prihlásenie - Aplikácia pre elD (tzv. elD klient) a ovládač k čítačke čipových kariet, ktoré sú k dispozícii na portáli slovensko.sk <u>v sekcii "Na stiahnutie"</u>.

#### Upozornenie:

Nasledujúce príklady prihlasovania uvádzame na ilustračných príkladoch. Portály ostatných krajín sa preto môžu v niektorých krokoch mierne odlišovať.

## Pre príklad uvádzame Českú republiku

**Krok 1** – Otvorte si portál krajiny, na ktorý sa chcete prihlásiť, v našom prípade si otvoríme <u>Daňový portál Českej republiky</u> (Obr. 1), zvoľte vhodnú jazykovú mutáciu portálu a vyhľadajte tlačidlo "Prihlásiť sa" alebo jeho významu podobné tlačidlo.

<sup>&</sup>lt;sup>1</sup> Na základe <u>Nariadenia Európskeho parlamentu a Rady EÚ č. 910/2014 o elektronickej identifikácii</u> <u>a dôveryhodných službách.</u>

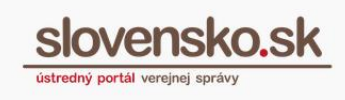

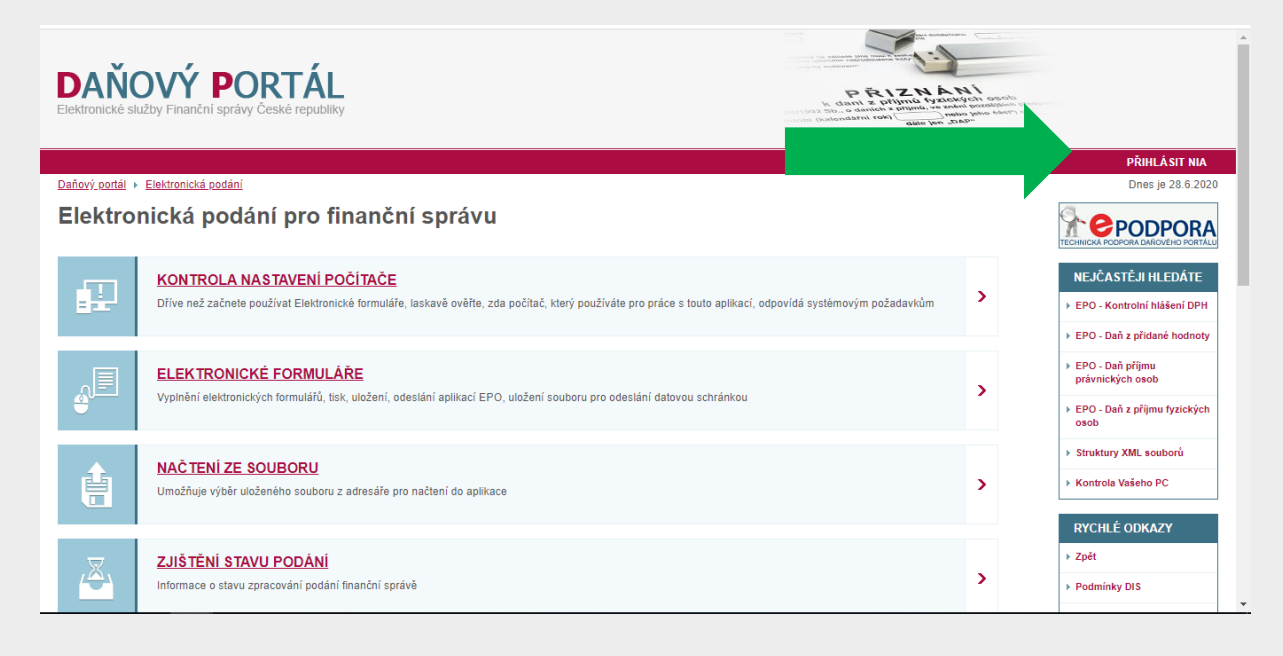

Obr. 1 – Výber tlačidla na prihlásenie

**Krok 2** – Zahraničný portál vás vyzve na výber z možných spôsobov prihlásenia, vyberte si možnosť prihlásenia prostredníctvom európskej / medzinárodnej autentifikácie (eIDAS). V prípade Českej republiky ide o voľbu "IIG – International ID Gateway" (Obr. 2).

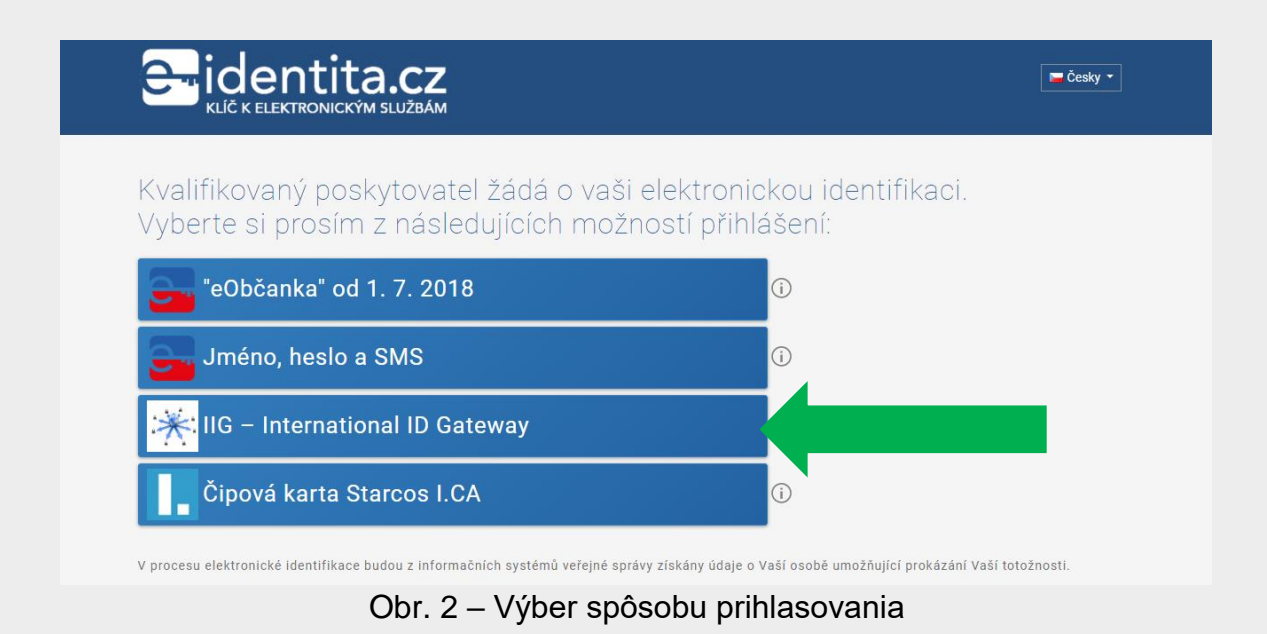

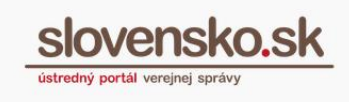

**Krok 3 –** Zvoľte štátnu príslušnosť – Slovensko / Slovakia (Obr. 3) a následne vás portál presmeruje na slovenský uzol eIDAS, ktorý vám oznámi, že na účely prihlásenia bude narábať s vašimi osobnými údajmi (meno, priezvisko, dátum narodenia a jedinečný identifikátor), ktoré sú povinné pre každé prihlásenie do zahraničia použitím eID<sup>2</sup> (Obr. 4, 5).

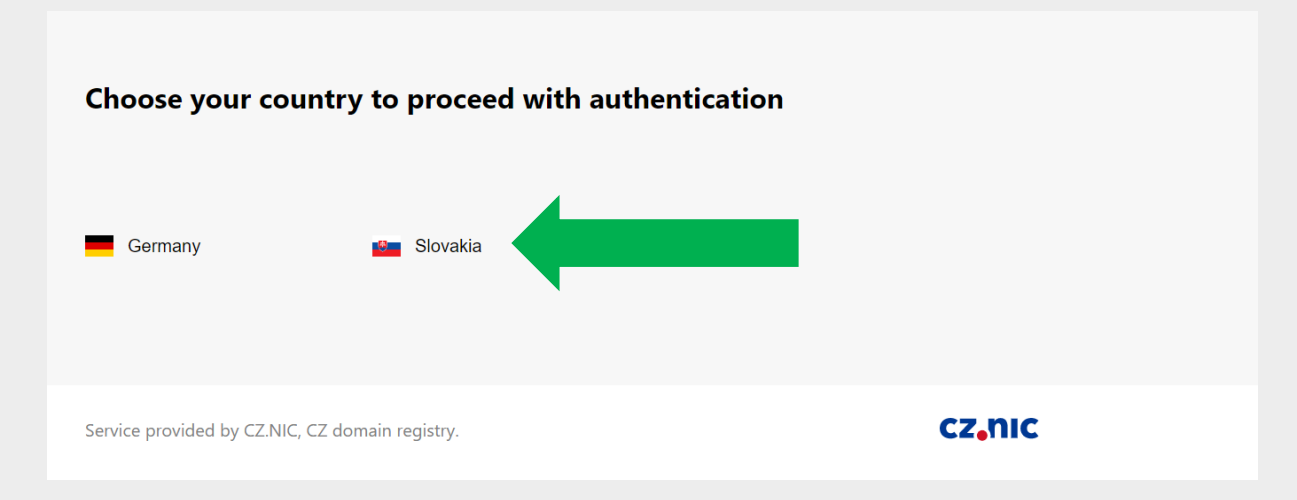

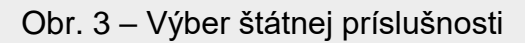

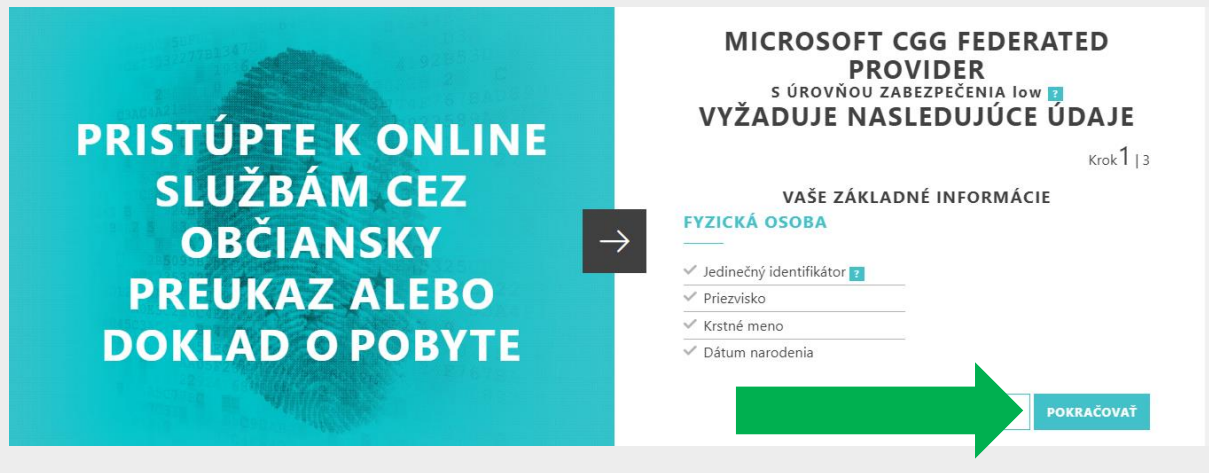

Obr. 4 – Prostredie slovenského uzla elDAS – vyžadovaný rozsah údajov (Základné informácie)

<sup>&</sup>lt;sup>2</sup> Rozsah povinných údajov je predpísaný vo <u>Vykonávacom rozhodnutí Komisie EÚ č. 2015/1501.</u>

Vypracovalo: oddelenie redakcie ÚPVS, Národná agentúra pre sieťové a elektronické služby Pozn.: Použité obrázky sú iba ilustračné.

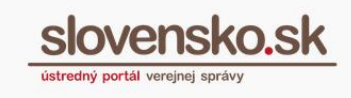

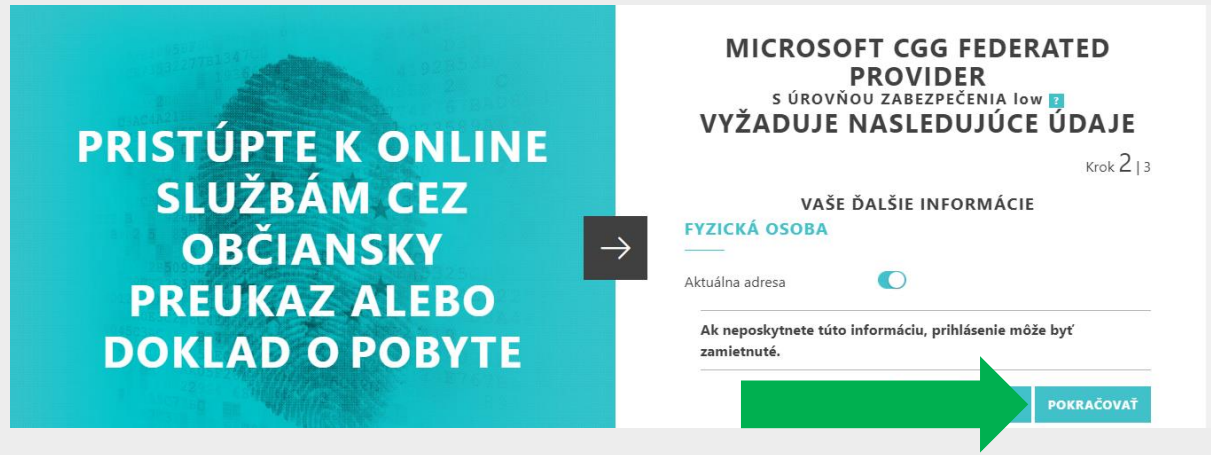

Obr. 5 – Prostredie slovenského uzla eIDAS – voliteľný rozsah údajov (Ďalšie informácie)

**Krok 4** – Systém vás presmeruje na portál slovensko.sk pre prihlásenie s vaším elD, spustí sa Aplikácia pre elD a vyzve vás na zadanie bezpečnostného osobného kódu (BOK) (Obr. 6).

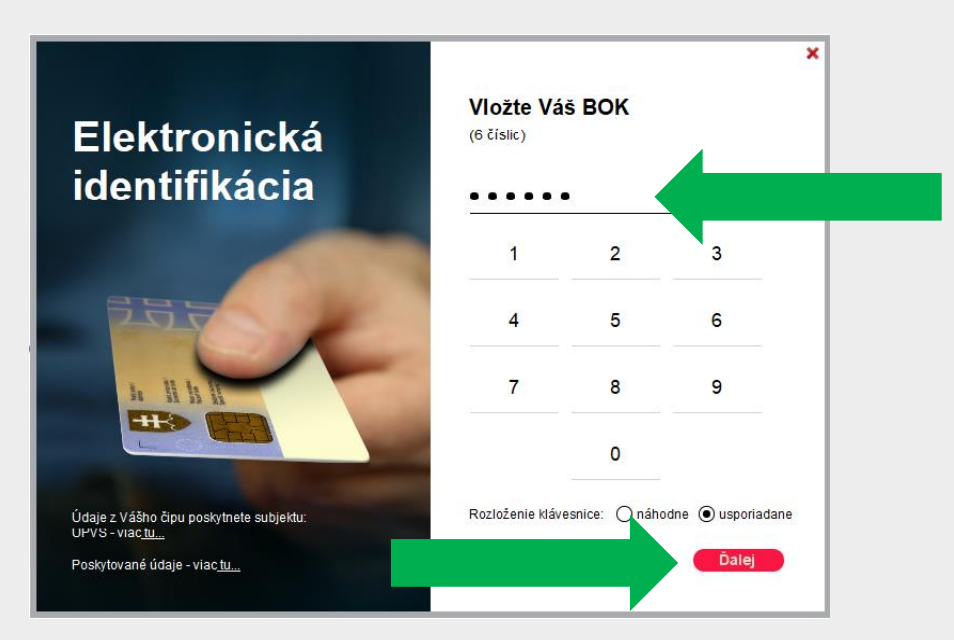

Obr. 6 – Zadanie BOK kódu

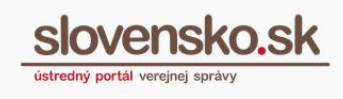

V prípade, že máte oprávnenie zastupovať viaceré osoby, je vždy potrebné prihlásiť sa vo vlastnom mene (obvykle prvá možnosť v zozname (Obr. 7)). V prípade, že by ste sa pokúsili prihlásiť v mene zastupovanej osoby, prihlasovanie skončí chybou.

| slovensko.sk                                                                                                    |  |
|----------------------------------------------------------------------------------------------------|--|
| <u>slovensko, sk</u> > Prihlásenie > Výber subjektu pre zastupovanie                                                                                                    |  |
| Výber subjektu pre zastupovanie                                                                                                    |  |
| Zvoľte za koho sa chcete prihlásiť pre prístup k elektronickej schránke a k službám<br>Ústredného portálu verejnej správy.                                                                                                    |  |
| Jozef Mrkvička (nar. 2000)                                                                                                    |  |
| Firma ABCD (IČO: 12345678)                                                                                                    |  |
| Ak ste využili funkciu "Prihlásiť sa na portál", budete po prihlásení presmerovaný na úvodnú stránku portálu<br>slovensko.sk. Pre prístup k elektronickej schránke kliknite na ikonu obálky s textom "Schránka" v pravom hornom<br>rohu. |  |
| PRIHLÁSIŤ SA                                                                                                    |  |

Obr. 7 – Výber zastupovaného subjektu – potrebné prihlásiť sa vo vlastnom mene, t. j. v mene osoby, ktorej bol občiansky preukaz s čipom vydaný

**Krok 5** – Slovenský uzol elDAS na základe vášho úspešného prihlásenia pripraví vaše osobné údaje na odoslanie do zahraničia. Ide o nasledovné údaje:

- Kód krajiny vydávajúcej prostriedok elektronickej identifikácie (SK)
- Kód krajiny, do ktorej sa údaje odosielajú (CZ v prípade Českej republiky)
- Váš jedinečný identifikátor z registra fyzických osôb (počítačové číslo osoby)
- Dátum narodenia
- Aktuálne priezvisko alebo viaceré priezviská z registra fyzických osôb
- Aktuálne krstné meno z registra fyzických osôb
- Adresa pobytu (voliteľný údaj)

V prípade súhlasu s odoslaním údajov do zahraničia tlačidlom "Potvrdiť" údaje odošlete.

#### Poznámka:

V prípade iného portálu môže byť od vás vyžadované voliteľné odoslanie miesta narodenia, pohlavia alebo rodného priezviska.

Prihlasovanie sa na zahraničné portály slovenským prostriedkom s elektronickým čipom Dátum zverejnenia: 08. 07. 2020 Verzia: 1 Dátum aktualizácie:

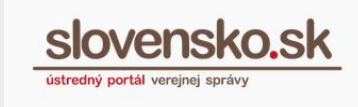

|                                                                                                    | MICROSOFT CGG FEDERATED PROVIDER<br>s úrovňou zabezpečenia high p<br>VYŽADUJE NASLEDUJÚCE ÚDAJE                                                                                               |
|----------------------------------------------------------------------------------------------------|----------------------------------------------------------------------------------------------------|
| 1 9235 St. C.                                                                                                   | Krok 3   3                                                                                                    |
| Englished and the second second second second second second second second second second second second second se | ZHRNUTIE                                                                                                    |
| PRISTÚPTE K ONLINE                                                                                              | FYZICKA OSOBA<br>Jedinečný identifikátor<br>SK/CZ/ 12349999                                                                                                    |
| ORČIANSKY PRELIKAZ –                                                                                            | Dátum narodenia<br>2000-10-20                                                                                                    |
|                                                                                                    | Priezvisko<br>Mrkvička                                                                                                    |
| ALEBO DOKLAD                                                                                                    | Krstné meno<br>Jozef                                                                                                    |
| Ο ΡΟΒΥΤΕ                                                                                                    | Aktuálna adresa<br>locatorDesignator: 1005/8<br>thoroughfane: Hlavná postName:<br>Bratislava - mestská časť Petržalka<br>adminUnitFirstLine: SK<br>adminUnitSecondLine: Okres<br>Bratislava V |
|                                                                                                    | POTVRDIŤ                                                                                                    |

Obr. 8 – Prostredie slovenského uzla elDAS – potvrdenie zasielaných údajov do zahraničia (Zhrnutie)

Následne budete presmerovaní na český uzol eIDAS, kde budete vyzvaní na potvrdenie súhlasu s odoslaním vašich osobných údajov danému subjektu verejného sektora (v našom prípade finančnému riaditeľstvu Českej republiky).

Prostredníctvom tlačidla, ktoré významovo zastrešuje udelenie súhlasu na zahraničnom portáli (v našom prípade napr. "Uděluji TRVALÝ/JEDNORAZOVÝ souhlas " (Obr. 9)) sa údaje odošlú na portál krajiny, na ktorej portál sa prihlasujete.

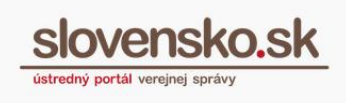

|                                                                                                    | CZ<br>ZBAM                                                                                                    |
|----------------------------------------------------------------------------------------------------|----------------------------------------------------------------------------------------------------|
| Udělte prosím souhla<br>poskytovatele -<br><b>Generální finanční ře</b>                                                                                                    | as pro výdej následujících údajů pro kvalifikovaného<br>editelství (http://adisepo.mfcr.cz/adistc)                                                                                                    |
| Údaje, u kterých je umožněno odmítnou                                                                                                    | (volitelné údaje)                                                                                                    |
| Datum narození                                                                                                    | Poskytnout údaj                                                                                                    |
| Příjmení                                                                                                    | ☑ Poskytnout údaj                                                                                                    |
| Jméno                                                                                                    | ☑ Poskytnout údaj                                                                                                    |
| Adresa pobytu                                                                                                    | Poskytnout údaj                                                                                                    |
| Zobrazit hodnoty volitelných údajů.<br>Beru na vědomí, že udělením trvalě<br>a kvalifikovaný poskytovatel služby o<br>možné odvolat na portálu národního bot<br>« Uděluji TRVALÝ souhlas ¥ U | dou kvalifikovanému poskytovateli služby vydány moje údaje vždy, budu-li ověřen/a skrze národní bod<br>požádá. V takovém připadě se obrazovka pro udělení souhlasu již nezobrazí. Udělené souhlasy je<br>eldentita.cz.<br>děluji JEDNORÁZOVÝ souhlas |

Obr. 9 – Zoznam údajov, ktoré budú odoslané na portál Európskej komisie

**Krok 6** – Systém vás presmeruje na portál krajiny, na ktorý ste sa chceli prihlásiť (Obr. 10), ktorý vás eviduje ako prihláseného používateľa a zobrazuje funkcie portálu dostupné len po prihlásení.

| <b>DAŇO</b><br>Elektronické služby | Finanční správy České republiky |                                          |  |
|------------------------------------|---------------------------------|------------------------------------------|--|
|                                    |                                 | ODHLÁSIT NIA                             |  |
| <u>Daňový portál</u>               |                                 | Dnes je 28.6.2021                        |  |
| Informace                          | o uživateli                     | <b>RYCHLÉ ODKAZY</b>                     |  |
| Jméno<br>Datum anterna (           |                                 | ▶ Zpět                                   |  |
| Telefon                            |                                 | Podmínky DIS                             |  |
| Email<br>Ulice                     |                                 | Licenční podmínky                        |  |
| Část obce<br>Obec                  | Bratislava - mestská čast       | ► Technické podmínky                     |  |
| PSČ<br>DIČ                         |                                 | ► Dokumentace                            |  |
| Detailv o r                        | Detaily o přihlášení            |                                          |  |
| Pseudonym                          | SK/C7/                          | EXTERNI ODKAZY                           |  |
| info                               | Neprovedeno dohledání DIČ (999) | Ministerstvo financi<br>Ceskie republiky |  |

Obr. 10 – Úspešné prihlásenie na český Daňový portál